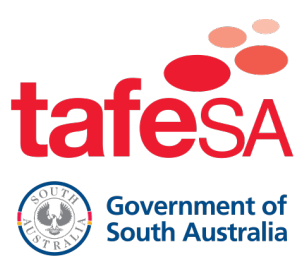

# Digital Certificates - How to View, Print and Share

## Overview

Congratulations on successfully registering with My eQuals! If you haven't completed the registration process yet and need assistance, please refer to *Digital Certificates - How to access your digital certificate* guide.

Let's explore the possibilities that My eQuals can offer. From viewing your certificate to sharing with potential or current employers, you can access your credentials anytime, anywhere you have an internet connection. You can even conveniently print a hardcopy version of your certificate directly through this platform. Read on to see how.

Please note: these screen shots have been taken from the test system and do not represent a real student, email, or qualification.

## View

• Login to My eQuals - <u>www.myequals.edu.au</u> with the email address and password you used to register. You can toggle between the **Grid** and **List** views.

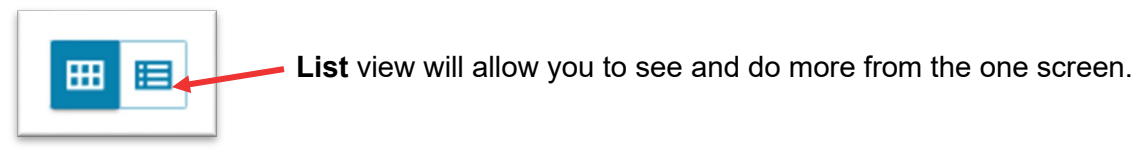

## Grid view

You need to open the certificate to View, Print or Share.

| 💂 My eQuals                                                                                          |                                                                                   |                                                                                                    |                                                                       |                                                             | Documents                                           | Profiles          | Sharing           | Christie Borg 🗸 |
|----------------------------------------------------------------------------------------------------|-----------------------------------------------------------------------------------|----------------------------------------------------------------------------------------------------|-----------------------------------------------------------------------|-------------------------------------------------------------|-----------------------------------------------------|-------------------|-------------------|-----------------|
| Documents                                                                                            |                                                                                   |                                                                                                    |                                                                       |                                                             |                                                     |                   |                   |                 |
| Currently signed in as: e ch<br>If you have documents issued<br><u>Account settings</u> page. To she | nristie.borg+test22@tafe<br>I to another email addres<br>are your document with a | sa.edu.au. Only documents is:<br>s and/or University sign in, yo<br>third party, click the SHARE I | sued to christie.borg+test,<br>u must sign in to those acc<br>button. | 22@tafesa.edu.au are visible<br>counts separately. To merge | here ( <u>Learn more</u> ).<br>multiple My eQuals a | accounts, use the | Link Account feat | ure in your     |
| Q Filter                                                                                             |                                                                                   | ×                                                                                                  |                                                                       |                                                             |                                                     |                   |                   |                 |
| tafesA<br>© termi                                                                                    | Available                                                                         | tafeSA<br>() line and                                                                              | Available                                                             |                                                             |                                                     |                   |                   |                 |
| Parchmen                                                                                             | t VET                                                                             | Academic 1                                                                                         | ranscript                                                             |                                                             |                                                     |                   |                   |                 |
| 15 Jan 2024<br>Parchment VET                                                                         | <                                                                                 | 15 Jan 2024<br>Academic Transcript                                                                 | <                                                                     |                                                             |                                                     |                   |                   |                 |
| Showing all of 2 documents.                                                                          |                                                                                   |                                                                                                    |                                                                       |                                                             |                                                     |                   |                   |                 |

## **List view** You can Share directly from this view.

| Documents                                                                                                    | Documents           |                     |             |           |         |         |
|----------------------------------------------------------------------------------------------------|---------------------|---------------------|-------------|-----------|---------|---------|
| Currently signed in as: log christie.borg+test5@tafesa.edu.au. Only documents issued to christie.borg+test5@tafesa.edu.au are visible here ( <u>Learn more</u> ).<br>If you have documents issued to another email address and/or University sign in, you must sign in to those accounts separately. To merge multiple My eQuals accounts, use the Link Account feature in your<br>Account settings page. To share your document with a third party, click the SHARE button. |                     |                     |             |           |         |         |
| Q Filter                                                                                                    | ×                   | -                   |             | E         | HARE SE | ELECTED |
| Organisation 1=                                                                                                    | Document            | Туре ↓≔             | lssued ↓=   | Status 1= | Actions |         |
| tafesA<br>() transiti                                                                                                    | Parchment VET       | Parchment VET       | 15 Jan 2024 | Available | SHARE   |         |
| tafesA<br>(v) transatur                                                                                                    | Academic Transcript | Academic Transcript | 15 Jan 2024 | Available | SHARE   |         |

• If using the Grid view, click top open the certificate you would like to View, Print or Share.

| 📕 My eQuals                                                                                                    | ď 5 ·                            | t 🙁 Profiles 🦿 Sharing 🕘 Christie Borg 🗸    |
|----------------------------------------------------------------------------------------------------|----------------------------------|---------------------------------------------|
|                                                                                                    |                                  | () Information () Access control () History |
| Covernment of South Australia       Parchment VET       1         Image: Covernment of South Australia       Image: Covernment of South Australia       Image: Covernment of South Australia |                                  | 4<br>CERTIFIED                              |
| You have created 3 shares, of which 0 were viewed.                                                                                                    |                                  | 2 3                                         |
| < BACK                                                                                                    |                                  | LOWNLOAD PDF                                |
| □ Q ↑   ↓ 1 of 1 -   + Automatic Zoom •                                                                                                    | 障用>                              | $\checkmark$ Issuer information             |
|                                                                                                    | Ī                                | $\checkmark$ Document information           |
| tafesa                                                                                                    | Government of<br>South Australia | ✓ Certification information                 |

If you have multiple certificates, you may wish to rename the title to something more meaningful.

- Click the edit symbol and enter a new title such as Certificate III in xx.
- Click the tick to confirm the change.

#### Print

2

Need a hardcopy version of your certificate? Print it easily directly from your My eQuals portal.

- Press the **Download PDF** button.
- Locate your certificate in your **Downloads** folder.

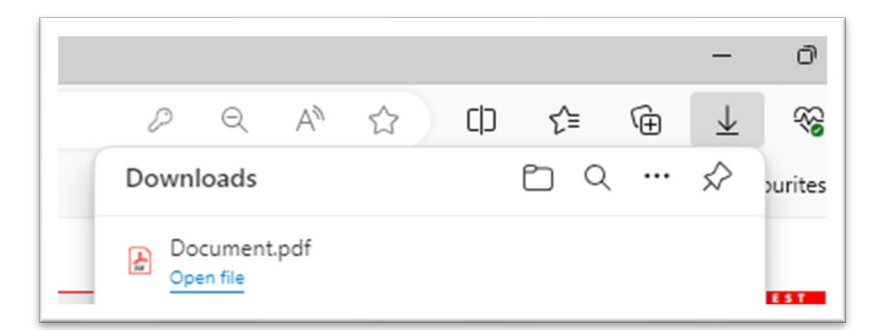

## Share

Certificates can be shared with employers, friends and other third parties of your choice. There are three options to share your certificate, My eQuals will generate a link so that your certificate is viewable online, with optional security measures that allow you to determine who can see them and for how long.

• Share from either the List view or a certificate you have open.

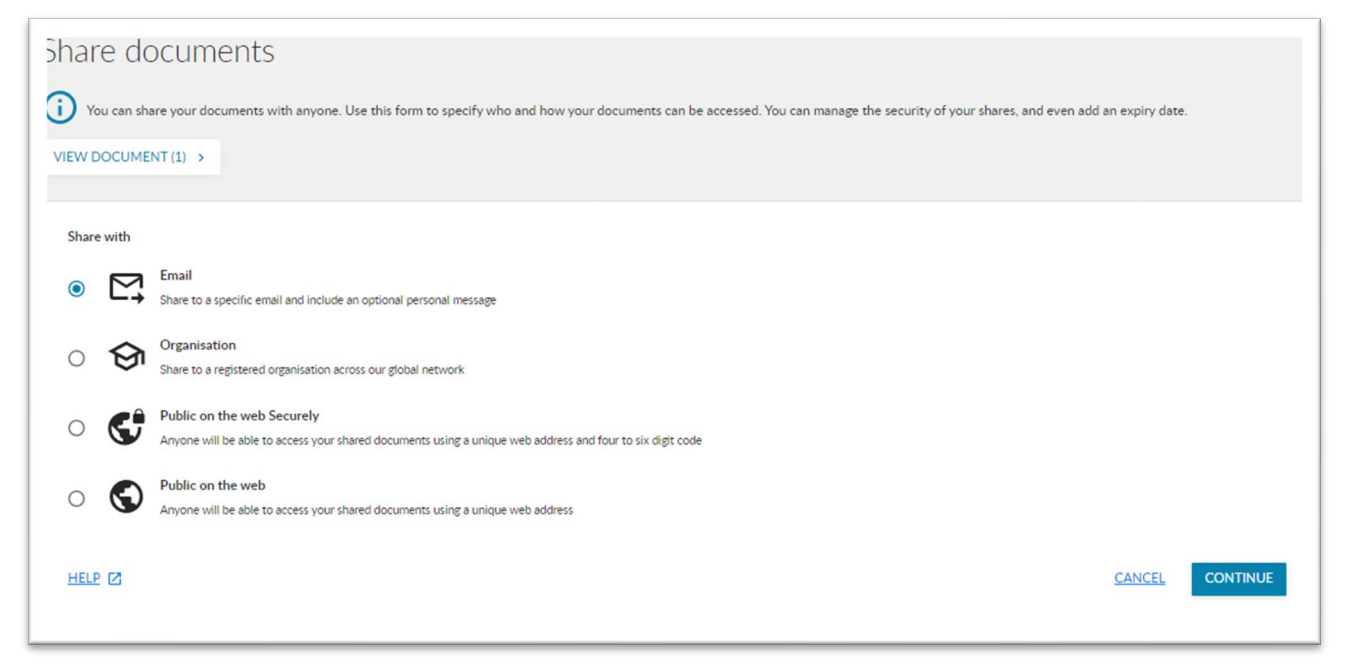

Email option - use this to email a recipient a link to your certificate. Giving you control of:

- Who you send to
- Include a personalised message
- Provide the recipient an access PIN
- Set an expiry date, beyond that date the recipient will no longer have access to your certificate

-

| * indicates mandatory field                                                                                                    |                                                                                                    |   |
|----------------------------------------------------------------------------------------------------|----------------------------------------------------------------------------------------------------|---|
| Share name                                                                                                    |                                                                                                    | a |
| he name you choose will be visible only to yourself and                                                                                                    | will not be seen by the recipient of your share                                                               |   |
| Purpose of share                                                                                                    |                                                                                                    | Ę |
| ategorise your shares by giving them a simple descriptio                                                                                                    | on (only visible to you)                                                                                      |   |
| Desiring Fredit                                                                                                    |                                                                                                    |   |
| ecipient Email                                                                                                    |                                                                                                    | C |
| lecipient Email                                                                                                    |                                                                                                    | C |
| ecipient Email                                                                                                    |                                                                                                    |   |
| recipient cmail nclude a personalised message he personalised message will be included in the email in                                                                                                    | witation                                                                                                    |   |
| ecipient Email<br>Iclude a personalised message<br>he personalised message will be included in the email in<br>eference                                                                                                    | witation                                                                                                    |   |
| recipient email<br>nclude a personalised message<br>he personalised message will be included in the email in<br>Reference<br>he reference will be visible to the recipient of the share                                                                                                    | vitation                                                                                                    | 6 |
| ecopient cmail<br>nolude a personalised message<br>he personalised message will be included in the email in<br>Reference<br>he reference will be visible to the recipient of the share<br>Access PIN                                                                                                    | GENERATE ONE FOR ME I Expiry date                                                                             |   |
| Recipient Email Include a personalised message The personalised message will be included in the email in Reference The reference will be visible to the recipient of the share Access PIN Include a 4-6 digit code to help secure your share. Only n email with PIN will be sent to the share recipient. | CENERATE ONE FOR ME TO Expiry date                                                                            |   |
| Recipient Email Include a personalised message The personalised message will be included in the email in Reference The reference will be visible to the recipient of the share Access PIN Include a 4-6 digit code to help secure your share. Only n email with PIN will be sent to the chare recipient. | CENERATE ONE FOR ME TO Expiry date ecpients who have this code will able to access your documents. A separate |   |

## • Click Share

This confirmation message will be received:

| share documents                                                                                                    |
|----------------------------------------------------------------------------------------------------|
| You can share your documents with anyone. Use this form to specify who and how your documents can be accessed. You can manage the security of your shares, and even add an expiry date.           VIEW DOCUMENT (1)         >                                                                                                    |
| Your document has been shared with emma.bails@tafesa.edu.au and you can view additional details in your sharing list.         A separate email will also be sent to your share recipient with the PIN so they can securely access your share.         Recipient: Restricted       Access PIN: 781250       Expiry date: 7 Feb 2024       Reference: N/A |
| FINISH                                                                                                    |

• Click Finish.

**Organisation** option – My eQuals is a widely used platform by many other training organisations. You can share to other organisations registered with My eQuals using this option. Always check beforehand and if unsure, select another way to share.

| dicates mandatory field                                                                              |  |
|----------------------------------------------------------------------------------------------------|--|
| are name                                                                                             |  |
| name you choose will be visible only to yourself and will not be seen by the recipient of your share |  |
| rpose of share                                                                                       |  |
| gorise your shares by giving them a simple description (only visible to you)                         |  |
| cipient *                                                                                            |  |
| erence                                                                                               |  |
| reference will be visible to the recipient of the share                                              |  |
| biry date                                                                                            |  |

• Complete the details and notice that the recipient field contains a list of all organisations affiliated with My eQuals. If the organisation you're after doesn't appear here, select another sharing method.

**Public on the web Securely** – selecting this option will provide you with a link that can be used to share on the web. You will have control of:

- Setting a PIN whereby only those that have the PIN can access the link.
- Set an expiry date, beyond that date the link will no longer work.

| indicates mandatory field                                                                                                    |                                                                      |      |
|----------------------------------------------------------------------------------------------------|----------------------------------------------------------------------|------|
| hare name                                                                                                    |                                                                      | <    |
|                                                                                                    | II not be seen by the recipient of your share                        |      |
| ne name you choose will be visible only to yourself and w                                                                                                    |                                                                      |      |
| ne name you choose will be visible only to yourself and w                                                                                                    |                                                                      |      |
| ne name you choose will be visible only to yourself and w<br>urpose of share                                                                                 |                                                                      |      |
| ne name you choose will be visible only to yourself and w<br>'urpose of share<br>pregorise your shares by giving them a simple description                   | (only visible to you)                                                |      |
| he name you choose will be visible only to yourself and w<br>furpose of share<br>asegoise your shares by giving them a simple description                    | (only visible to you)                                                |      |
| he name you choose will be visible only to yourself and w<br>furpose of share<br>assignite your shares by giving them a simple description<br>increase PIN * | (only visible to you)<br><u>GENERATE ONE FOR ME</u> [13] Expiry date | <br> |

• Complete details and click **Share**.

| $\otimes$ | Your document is now ready to share. You can copy the URL below by clicking on it, and you can then share it with others. Recipient: Restricted Access PIN: 123456 Expiry date: 8 Feb 2024 |        |
|-----------|----------------------------------------------------------------------------------------------------|--------|
|           | Parchment VET https://www-dsd-uat.digitary.net/sharelink/da138a9b-98c2-4b9e-af49-87e9dbea0883/41fa2e6e-d344-4620-aec3-bd51aeb44559                                                         | СОРУ   |
|           |                                                                                                    | FINISH |

- Click **Copy** and paste to the desired location don't forget if you choose to set a PIN to let your recipients know!
- Click Finish

**Public on the web** – this option will generate a link that you can share on the web. Anyone who clicks on the link will be able to access your certificate. An expiry date can be set but is not mandatory.

| Public on the web     Anyone will be able to access your shared documents using a unique web address     |            |
|----------------------------------------------------------------------------------------------------|------------|
| All fields are optional                                                                                  |            |
| Share name                                                                                               | Ś          |
| The name you choose will be visible only to yourself and will not be seen by the recipient of your share |            |
| Purpose of share                                                                                         |            |
| Casegorise your shares by griving them a simple description (only visible to you)                        |            |
| Expiry date                                                                                              | Ť.         |
| HET6 🕄                                                                                                   | BACK SHARE |

## • Complete the details and click **Share**.

| $\otimes$ | Your document is now ready to share. You can copy the URL below by clicking on it, and you can then share it with others. Recipient: Open access Expiry date: Does not expire |        |
|-----------|----------------------------------------------------------------------------------------------------|--------|
|           | Parchment VET https://www-dsd-uat.digitary.net/sharelink/2c39099d-9dad-4a07-a93b-ca0b4b783618/41fa2e6e-d344-4620-aec3-bd51aeb44559                                            | СОРУ   |
|           |                                                                                                    | FINISH |

- Click **Copy** and paste to the desired location.
- Click Finish.

## Access control

This is where you can monitor and control who currently has access to your certificate. You can disable and enable by clicking the **Disable** or **Enable** button in the **Actions** column.

| Cress control data Trom here, you can monitor and control who currently has access to this document. |                          |              |                 |           |           |
|----------------------------------------------------------------------------------------------------|--------------------------|--------------|-----------------|-----------|-----------|
| λ Search shares                                                                                      | ×                        |              |                 |           |           |
| Share name ↓=                                                                                        | Recipient                | Date created | Expiry date 👌 🚞 | Status 1= | Actions   |
| Emma                                                                                                 | emma.bails@tafesa.edu.au | 5 Feb 2024   | 7 Feb 2024      | Enabled   | U DISABLE |
| Share on the web                                                                                     | Open Access              | 6 Feb 2024   | Does not expire | Enabled   | U DISABLE |
| Share to the web securely                                                                            | Open Access              | 6 Feb 2024   | 8 Feb 2024      | Disabled  | ப் ENABLE |
| howing all of 3 document shares.                                                                     |                          |              |                 |           |           |

## Create a profile to share

In My eQuals you can create a profile and attach chosen certificates to share with employers, friends or other third parties.

• Click Profiles from the menu at the top

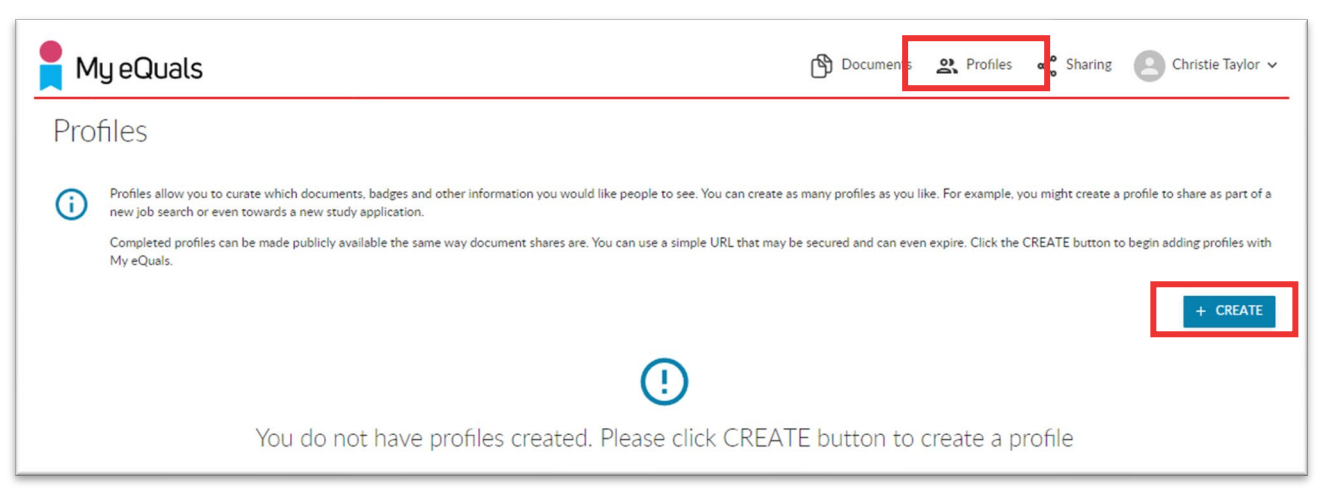

## Click Create

| < BACK       |                                                                                                    |                                                                                                    |
|--------------|----------------------------------------------------------------------------------------------------|----------------------------------------------------------------------------------------------------|
| Profile name | /                                                                                                   |                                                                                                    |
| 9            | Name Christie This can be your preferred name, what you would like others to call you. Propositions | Use this page to create and manage information about yourself<br>for this profile. This information will appear on your shared                                                                                                    |
|              | About you                                                                                           | You can include in your profile.<br>You can include in your profile.<br>You can include something about yourself like your academic<br>experience and any other skills and achievements or other<br>information you would like to share |
|              |                                                                                                    |                                                                                                    |
|              |                                                                                                    | SAVE                                                                                                    |

• Enter a name for your profile, you can create multiple profiles for sharing with different employers or third parties.

You have the option to add a photo of yourself, include pronouns and add some text about yourself.

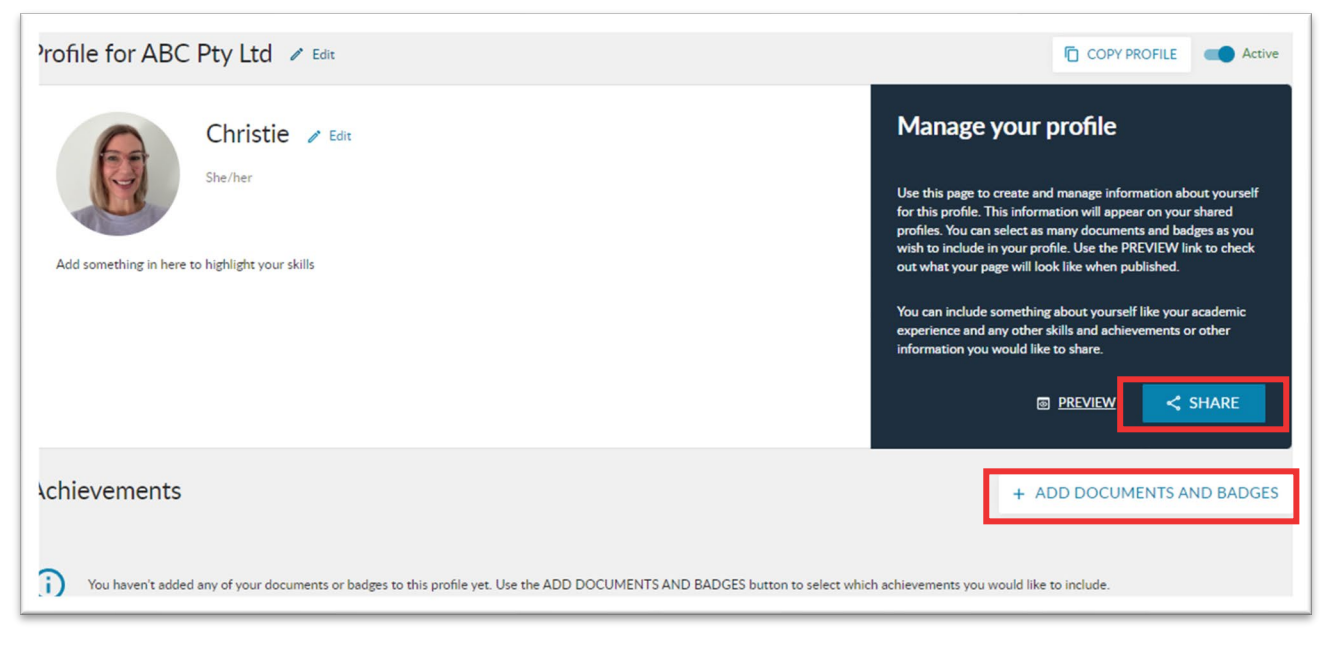

- Click the ADD DOCUMENTS AND BADGES to include a certified certificate to your profile
- Use the **SHARE** button to obtain a link to your newly created profile.
- Click **COPY** and then share the link with others.